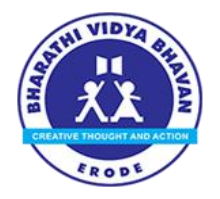

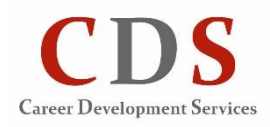

**BVB** is pleased to introduce **Naviance**, a Career guidance tool designed for students and parents. Naviance is the world's premier career counselling tool with presence in over 100 countries and used by over 8 million students.

# Logging in for the first time

- 1) If you are logging in for the first time, click on the "Go to Naviance" button on the career portal. You can also access the same page through this link <u>connection.naviance.com/bvberode</u>
- 2) Enter the username and passwordgiven to you. If you do not have your username and password, please contact your student counsellor.

#### Login to Naviance

| Welcome to Family Connection                         |                   |
|------------------------------------------------------|-------------------|
| username<br>S0900594                                 | are you new here? |
| password<br>                                         |                   |
| Log In   forgot your password? need additional help? |                   |

3) Change the password to one that is secure and is known only to you. To change your password, after you log in, click '**Manage my account'** and change your password.

### Changing your password

| B١                | BVB      |         |          | Logged in as: Test 12 (log_out) | Manage my account |  |
|-------------------|----------|---------|----------|---------------------------------|-------------------|--|
| family connection |          |         |          |                                 |                   |  |
| -                 | colleges | careers | about me | my planner                      |                   |  |

## **Exploring Naviance**

There are four sections available in Naviance for you to explore. Depending on your grade, the different modules will be made available (Refer to next link for details on how to sequence the modules).

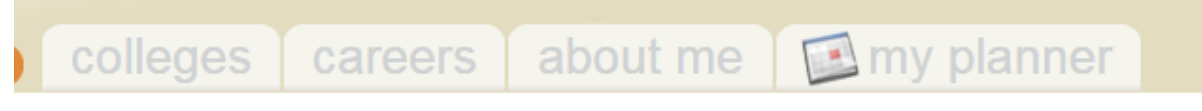

- 1. Colleges: Which course and which college should I select?
- 2. Careers: What career opportunities are available?
- 3. About Me: What are my interests, aptitudes and skills?
- 4. My Planner: What is my plan for getting there?

### Searching for Indian Universities

Click on the 'Indian universities' link located to the left side of the home page. Please note that if there is a specific college you are searching for and you do not find the information on the system, please contact your career counsellor at BVB.